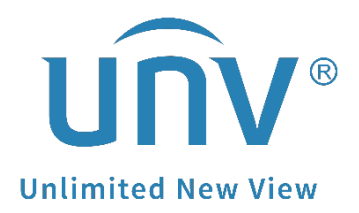

## How to Troubleshoot If a Uniview Camera's Image Is Pink?

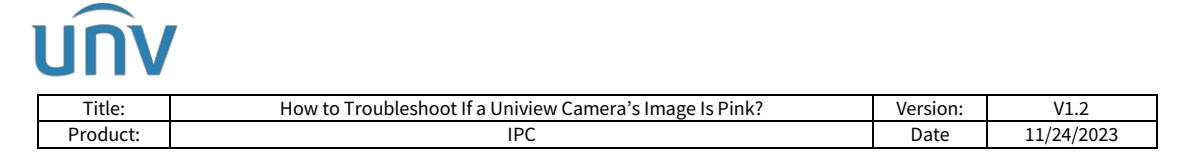

### How to Troubleshoot If a Uniview Camera's Image Is Pink?

#### Description

*Note:* This method is applicable to most scenarios. If the method cannot solve your problem, it is recommended to consult our Tech Support Team. https://global.uniview.com/Support/Service\_Hotline/

#### **Operating Steps**

The pink image of a camera's live view may be caused by multiple reasons. Below method is a fast way for troubleshooting.

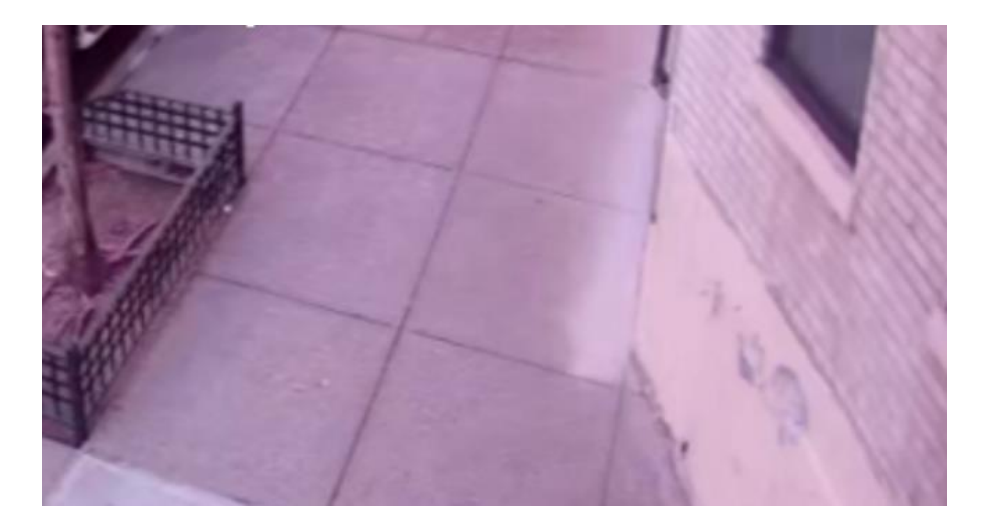

Step 1 Check the installation environment.

If there are pink or red lights around the camera's installation spot, turn the lights off and see how the camera works.

**Step 2** Switch the camera's Day/Night modes for a couple of times

It can be switched under **Setup>Image>Exposure**.

| * Exposure            |                                    |
|-----------------------|------------------------------------|
| Exposure Mode         | Automatic 🗸                        |
| Shutter(s)            | 1/100 🗸                            |
| Gain                  | 0                                  |
| Slow Shutter          | 🔾 On 🖲 Off                         |
| Slowest Shutter       | 1/12 🗸                             |
| Compensation          |                                    |
| Metering Control      | Center-Weighted Average Metering 💙 |
| Day/Night Mode        | ◯ Automatic                        |
| Day/Night Sensitivity | Medium 🗸                           |

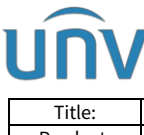

| Title:   | How to Troubleshoot If a Uniview Camera's Image Is Pink? | Version: | V1.2       |
|----------|----------------------------------------------------------|----------|------------|
| Product: | IPC                                                      | Date     | 11/24/2023 |

Step 3 Default image settings.

The camera's image settings can be defaulted under **Setup>Image>Image>Default**.

| unv                 | 📕 Live View | 📰 Playback | 🕞 Photo | Setup    |                        | IPC672LR-AX4DUPKC OLogout |
|---------------------|-------------|------------|---------|----------|------------------------|---------------------------|
| Common              | Ima         | ge         |         |          |                        |                           |
| Network             |             |            |         |          | -^ Scents              |                           |
| Video & Audio       |             |            |         |          | Enable Auto Switching  | 1                         |
| PTZ                 |             |            |         |          |                        | Default                   |
| Image               |             |            |         |          | * Image Enhancement    |                           |
| Image               |             |            |         |          | Brightness 128         |                           |
| OSD                 |             |            |         |          | Saturation 128         |                           |
| Privacy Mask        |             |            |         |          | Contrast 128           |                           |
| Intelligent         |             |            |         |          | Sharpness 128          |                           |
| Events              |             |            | [None]  | ✓ /* Ø □ | 2D Noise Reduction 128 |                           |
| Storage             |             |            | QC      |          | 3D Noise Reduction 128 |                           |
| Secondary Secondary |             |            |         | Imag     | Image Rotation Normal  |                           |
| security            | _           |            |         |          |                        |                           |
| System              |             |            |         |          | -* Exposare            |                           |
|                     |             |            |         |          | * Smart Illumination   |                           |
|                     |             |            |         |          | * White Balance        |                           |
|                     |             |            |         |          | -* Advanced            |                           |

**Step 4** Default the camera if the default image settings do not help.

The camera itself can be defaulted under **Setup>System>Maintenance>Default**.

|               | View 📰 Playback 😰 Photo 🔅 Setup                                                                                                    |                                                                             |  |  |  |  |
|---------------|----------------------------------------------------------------------------------------------------|-----------------------------------------------------------------------------|--|--|--|--|
| Common        | Maintenance                                                                                                    |                                                                             |  |  |  |  |
| Network       | Software Upgrade                                                                                                    |                                                                             |  |  |  |  |
| Video & Audio | Local Upgrade                                                                                                    | Browse Upgrade Dupgrade Boot Program                                        |  |  |  |  |
| PTZ           | Cloud Upgrade Detect                                                                                                    |                                                                             |  |  |  |  |
| Image         | Note: The upgrade will take a while. Please do not disconnect power.                                                                                                    |                                                                             |  |  |  |  |
| Intelligent   | Config Management                                                                                                    |                                                                             |  |  |  |  |
| Events        | Default  Restore all settings to defaults without keeping current network and                                                                                                    | user settings.                                                              |  |  |  |  |
| Storage       | Importing<br>Exporting                                                                                                    | Browse Export                                                               |  |  |  |  |
| Security      | zahorang                                                                                                    |                                                                             |  |  |  |  |
| System        | Diagnosis Info                                                                                                    | Browse                                                                      |  |  |  |  |
| Time          | Collect Image Debugging Info                                                                                                    |                                                                             |  |  |  |  |
| Maintenance   | Focus                                                                                                    |                                                                             |  |  |  |  |
| Log           | Max. Zoom Ratio 4                                                                                                    | ✓ ОК                                                                        |  |  |  |  |
|               | Heater                                                                                                    |                                                                             |  |  |  |  |
|               | Heater On On Off Remaining Heating Time Day                                                                                                    | $\left[0  \checkmark\right]$ Hour(s) $\left[0  \checkmark\right]$ Minute(s) |  |  |  |  |
|               | Device Restart                                                                                                    |                                                                             |  |  |  |  |
|               | Restart Restart device                                                                                                    |                                                                             |  |  |  |  |
|               | Note:1. Software upgrade, device restart, restoration to defaults or configuration import will restart the de<br>2. Restarting the device will interrupt the connection to the device. | wice.                                                                       |  |  |  |  |

**Step 5** Upgrade the camera locally or by cloud.

Upgrade by cloud if the device is on the cloud server.

Local upgrade requires firmware files. Contact Uniview tech support team (service@uniview.com) to get the firmware you need.

*Note:* Send the model number, current version and SN of your camera so as to obtain the latest firmware.

A Uniview camera's version info can be found under **Setup>Common> Basic info> Basic info**.

# unv

| Title:                             | How t                                | o Troubleshoot If a Uni                          | Version:                                               | V1.2 |            |  |  |
|------------------------------------|--------------------------------------|--------------------------------------------------|--------------------------------------------------------|------|------------|--|--|
|                                    | 💻 Live V                             | /iew 📰 Playback                                  | E Photo                                                | Date | 11/24/2023 |  |  |
| Common<br>Basic Infe<br>Local Para | ameters                              | Basic Info About Basic Info Model                | IPC\$65ER-VF18-B                                       |      |            |  |  |
| Network<br>Time<br>Server<br>OSD   |                                      | IPv4 Network Info<br>MAC Address<br>Version Info | 172.1.90.56/255.255.255.0/172.1.90.1<br>48:e           |      |            |  |  |
| Network                            | User QIPC<br>work Hardware Version A |                                                  |                                                        |      |            |  |  |
| Video & Audio<br>Image             |                                      | Boot Version<br>Serial No.                       | V2.1<br>2107                                           |      |            |  |  |
| Intelligent                        |                                      | Status                                           |                                                        |      |            |  |  |
| Storage                            |                                      | System Time<br>Operation Time                    | 2023/6/14 16:58:51<br>6 Day(s) 11 Hour(s) 10 Minute(s) |      |            |  |  |
| Security<br>System                 |                                      | Intelligent Server 1<br>Intelligent Server 2     | Offline<br>Offline                                     |      |            |  |  |
|                                    |                                      | Refresh                                          |                                                        |      |            |  |  |

**Step 6** Please try turn IR cut on/off by using Telnet/SSH with commands below:

Command 1: ECHO -iroff > /proc/driver/motor ECHO -iron > /proc/driver/motor

Command 2: ECHO -ircut 0 >/proc/driver/motor ECHO -ircut 1 >/proc/driver/motor Each set of commands needs to be applied for 2-3 times.

For how to log into camaras via Telnet/SSH, please check the following document: <u>https://drive.google.com/file/d/1cJLWwcaOx8NSRZy-</u> <u>IqF5PTH1tCCIsRLA/view?usp=share\_link</u>

You can contact your supplier or Uniview technical support team for help if you are not able to do those tests by yourself.